#### Última actualización: 20 de noviembre de 2020

# Cómo buscar el estado del pedido

Visite www.b2bendix.com e inicie sesión en su cuenta  $\rightarrow$  Vaya a "My Account" (Mi cuenta) desde la parte superior derecha de la página después de iniciar sesión  $\rightarrow$  Haga clic en "My Orders" (Mis pedidos)  $\rightarrow$  "Order Status" (Estado del pedido).

Ingrese sus criterios de búsqueda en los campos provistos. Los campos que tengan (\*) son obligatorios para realizar la búsqueda; los resultados se mostrarán en la parte inferior de la página.

| 1i cuenta                    | Estado del pedido            |                      |                                  |                  |                                   |                 |  |
|------------------------------|------------------------------|----------------------|----------------------------------|------------------|-----------------------------------|-----------------|--|
| MI perfil                    | Cli                          | ente ID              |                                  |                  |                                   |                 |  |
| Mi libreta de direcciones    |                              | Customer I           | n                                |                  |                                   |                 |  |
| Mis pedidos 👻                |                              | oustonner i          | 5                                |                  |                                   |                 |  |
|                              | Número de pedido del cliente |                      |                                  | Estado del pedid | Estado del pedido                 |                 |  |
| eguimiento de su pedido      |                              |                      |                                  |                  |                                   | ~               |  |
| osiciones abiertas           | Número de pedido de Bendix   |                      |                                  | Fecha de pedido. | Fecha de pedido: desde Fecha de p |                 |  |
| esta de la compra<br>uardada |                              |                      |                                  | 10/02/2021       | 17/02/                            | 2021            |  |
| rden de importación          | Nů                           | mero de pieza del Be | ndix/Número de pieza del cliente |                  |                                   |                 |  |
| edido rápido                 |                              |                      |                                  | Mostrar p        | edidos de compañeros d            | e trabajo       |  |
| 1y Tickets                   |                              |                      |                                  |                  |                                   |                 |  |
| fis Garantias 🤟              |                              |                      |                                  |                  |                                   | C. MANG MICH.   |  |
| fis Cascos 👻                 | 2                            |                      |                                  |                  | Reiniciar                         | Buscar ))       |  |
| fis proplas referencias      | de 1                         | nadidar              |                                  |                  |                                   |                 |  |
| errar sesión                 | Order                        | Fecha de orden       | Número de pedido de Bendix       | Número de PO     | Tipo de orden                     | Estado del pedi |  |
| i cuenta de empresa          | WEB                          | 17/02/2021           | 0523060356                       | 123456           | Lista de estándares de in         | for Reconocido  |  |
|                              |                              |                      |                                  |                  |                                   |                 |  |
| lls usuarios 🛩               |                              |                      |                                  |                  |                                   |                 |  |

#### Categoría del pedido

WEB: el pedido se realizó por esta vía EDI: pedidos de intercambio de datos electrónicos ("Electronic Data Interchange"). CONV: los pedidos fueron ingresados por nuestro

equipo de atención al cliente.

### Fecha del pedido

Número de pedido Bendix: si hace clic en el número, se abrirá el pedido hecho.

Número de orden de compra ("Purchase Order", PO): si hace clic en el número, se abrirá el pedido hecho.

Tipo de pedido: pedido en existencia. Enviar pedido del día siguiente o pedido de emergencia.

## Estado del pedido

Podrá reordenar cualquier pedido en "Order Category" (Categoría del pedido) codificado como WEB. Vea las instrucciones de reordenación.

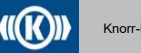

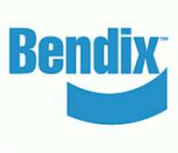